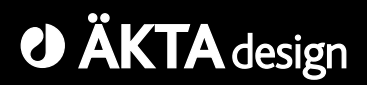

# Making your first runs

# Begin here with ÄKTAexplorer

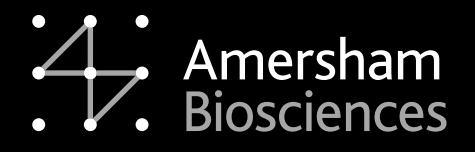

18-1140-78

#### Important user information

All users must read this entire manual to fully understand the safe use of ÄKTAexplorer.

#### WARNING!

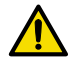

The Warning sign highlights an instruction that must be strictly followed in order to avoid personal injury. Be sure not to proceed until the instructions are clearly understood and all stated conditions are met.

#### Caution!

The Caution sign is used to call attention to instructions or conditions that must be followed to avoid damage to the product or other equipment in order to avoid personal injury. Be sure not to proceed until the instructions are clearly understood and all stated conditions are met.

#### Note

The Note sign is used to indicate information important for trouble-free and optimal use of the product.

#### **CE** Certification

This product meets all requirements of applicable CEdirectives. A copy of the corresponding Declaration of Conformity is available on request.

The CE symbol and corresponding declaration of conformity is valid for the instrument when it is:

- connected to other CE-marked Amersham Biosciences instruments, or
- connected to other products recommended or described in this manual, and
- used in the same state as it was delivered from Amersham Biosciences except for alterations described in this manual.

#### WARNING!

This is a Class A product. In a domestic environment this product may cause radio interference in which case the user may be required to take adequate measures.

#### Terms and Conditions of Sale

Unless otherwise agreed in writing, all goods and services are sold subject to the terms and conditions of sale of the company within the Amersham Biosciences group which supplies them. A copy of these terms and conditions is available on request.

Should you have any comments on this product, we will be pleased to receive them at:

Amersham Biosciences AB SE-751 84 Uppsala Sweden

#### Trademarks

Drop Design, ÄKTA, ÄKTAexplorer, UNICORN and Superloop are trademarks of Amersham Biosciences Limited.

Amersham and Amersham Biosciences are trademarks of Amersham plc.

Windows is a registered trademark of Microsoft Corporation.

Office Addresses

Amersham Biosciences AB SE-751 84 Uppsala Sweden

Amersham Biosciences UK Limited Amersham Place Little Chalfont Buckinghamshire England HP7 9NA

Amersham Biosciences Inc. 800 Centennial Avenue P.O. Box 1327 Piscataway, N.J. 08855 USA

Amersham Biosciences Europe GmbH Munzinger Strasse 9 D-79111 Freiburg Germany

Amersham Biosciences KK Sanken Building 3-25-1 Hyakunincho, Shinjuku-ku Tokyo 169–0073 Japan

© Copyright Amersham Biosciences 2003 - All rights reserved

# Contents

| 1  | About this guide         1.1       Pre-requisites         1.2       Typographical conventions                   | 8<br>8                                        |
|----|----------------------------------------------------------------------------------------------------|-----------------------------------------------|
| 2  | The system and the software2.1General2.2ÄKTAexplorer 1002.3ÄKTAexplorer 102.4UNICORN overview2.5Help            | . <b>9</b><br>.13<br>.13<br>.13<br>.14<br>.17 |
| 3  | Creating a method                                                                                               | 18                                            |
| 4  | Preparing the system for a run4.1 System connection4.2 General system preparation4.2.1 Filling the inlet tubing | <b>22</b><br>. 22<br>. 23<br>. 24<br>. 24     |
| 5  | Starting a run                                                                                                  | 25                                            |
| 6  | Viewing a run                                                                                                   | 31                                            |
| 7  | Viewing and printing the result<br>7.1 Viewing<br>7.2 Printing and making a report                              | <b>34</b><br>. 34<br>. 37                     |
| 8  | BufferPrep                                                                                                    | 40                                            |
| 9  | Scouting                                                                                                    | 42                                            |
| 10 | ) Going further                                                                                                 | 44                                            |
|    | Index                                                                                                    | 47                                            |

Contents

Short instructions on back page

## 1 About this guide

This guide is written for users who are not familiar with UNICORN<sup>™</sup> software and ÄKTA<sup>™</sup>explorer. Here you will learn the basics of UNICORN and how to operate ÄKTAexplorer<sup>™</sup> from UNICORN.

UNICORN is a software package for control and supervision of the ÄKTAexplorer chromatography system. It runs on an IBM-compatible PC under Windows<sup>™</sup>, and includes hardware for interfacing the controlling PC to the chromatography liquid handling parts of ÄKTAexplorer.

In this guide you will learn how to:

- create methods
- prepare the system for runs
- perform runs
- make simple evaluations
- make reports
- perform automatic method optimization (Scouting)
- prepare automatically buffers of any pH (BufferPrep)

Follow the guide from page to page in front of the computer. The time will be well spent.

*Note:* To follow the instructions it is not necessary to read the comments (written with smaller font) containing additional information.

### 1.1 Pre-requisites

Before using the system, see the separate Installation guide:

- the system and the software must be installed and functioning, and
- the monitor and the pump must be calibrated

as described in the guide.

IMPORTANT! Before using ÄKTAexplorer, read all the safety information in ÄKTAexplorer System Manual.

### 1.2 Typographical conventions

Menu commands and dialog box prompts are identified in the text by bold text. A colon separates menu levels, thus File:Open refers to the Open command in the File menu.

# 2 The system and the software

### 2.1 General

ÄKTAexplorer is a fully automated liquid chromatography system designed for method development and research applications. The separation unit of the chromatography system has three main modules which are stacked on the left-hand side of a base platform. They are:

• Pump P-900, a family of binary high performance gradient pumps.

In ÄKTAexplorer 100 the flow rate is up to 100 ml/min and the pressure up to 10 MPa (pump designation is P-901).

In ÄKTAexplorer 10 the flow rate is up to 10 ml/min and pressure up to 25 MPa (pump designation is P-903).

- Monitor UV-900, a multi-wavelength UV-Vis monitor for simultaneous monitoring of up to 3 wavelengths in the range 190-700 nm.
- Monitor pH/C-900, a combined monitor for on-line conductivity and pH monitoring.

If installing a fraction collector, it should be placed on the right-hand side of the system.

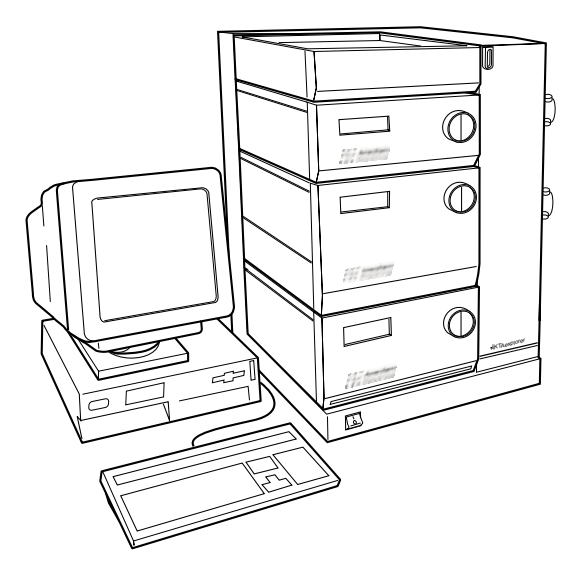

Components, such as the mixer, column and different valves, are mounted in the section to the right. Open the valve door to view them all. Columns are snapped in place on the outside of the valve door.

The separation unit is controlled from UNICORN software.

Pump P-900, Monitor UV-900 and Monitor pH/C-900 can also be controlled individually from the modules, without UNICORN software. In this guide, however, you will only learn how to operate the chromatography system from UNICORN.

Switch on the chromatography system with the ON/OFF button located on the front of the base platform to the bottom left.

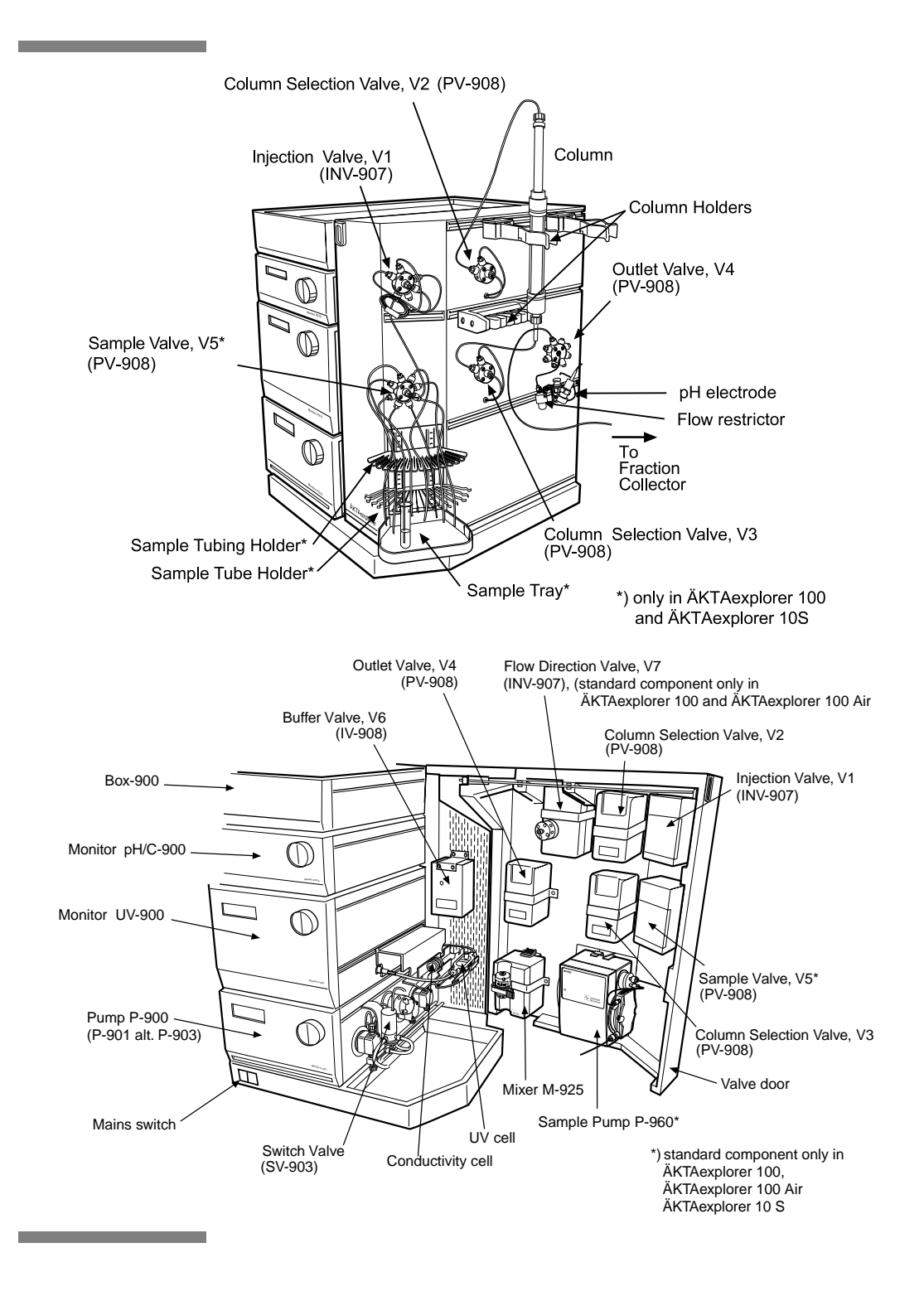

#### Comment:

The flow path between the different modules and components in the separation unit is shown and described below. It is not necessary to go through this in detail to make your first runs. Open the valve door if you want to follow the description.

- 1 Buffer A is connected to inlet A11 of the buffer valve which is placed at the back of the system. Up to 8 different buffers can be connected to the buffer valve. Buffer B is connected to inlet B1. Inlet A2 and B2 are used when buffers are prepared automatically by BufferPrep.
- 2 Buffer passes the two switch valves placed between the pump heads as it is drawn to the pump. The pump has 4 pump heads, two for pump A and two for pump B. Pump A is the one closest to the front.
- 3 The flow path continues from the pump to the mixer, then to the on-line filter and forward to the injection valve.
- 4 A sample loop can be connected between ports 2 and 6 on the injection valve.
- In ÄKTAexplorer 100 and in ÄKTAexplorer 10S, the sample loop can be filled manually or automatically using the sample pump. Connect the inlet tubing on the sample pump to port 3 on the injection valve. The sample pump draws sample from one of the inlets on the sample valve to fill the sample loop.
- In ÄKTAexplorer 10, the sample loop can be filled manually using syringe; connect a fill port to port 3 on the injection valve.
- 5 After the injection valve, the flow is forwarded to the column:
- In ÄKTAexplorer 100, the flow first passes a flow direction valve inside the door. The flow direction valve allows the flow direction through the column to be selected. The flow then continues to the first column valve. After the column, the flow passes the flow direction valve again and then forward to the UV cell and the conductivity cell which are placed inside the cell holder on Monitor UV-900.
- In ÄKTAexplorer 10, the flow passes the first column valve. The column is connected between the two column valves. Up to 7 columns can be connected. A bypass tubing is connected to position 1 on the two column valves. After the second column valve the flow is forwarded to the UV cell and the conductivity cell which are placed inside the cell holder on monitor UV-900.
- 6 The flow path continues to the pH flow cell on the outside of the door, to the flow restrictor and then to the outlet valve, which is used to select fraction collection method, and to handle waste and flowthrough.
- 7 The flow path can continue to the fraction collector (optional) if desired.

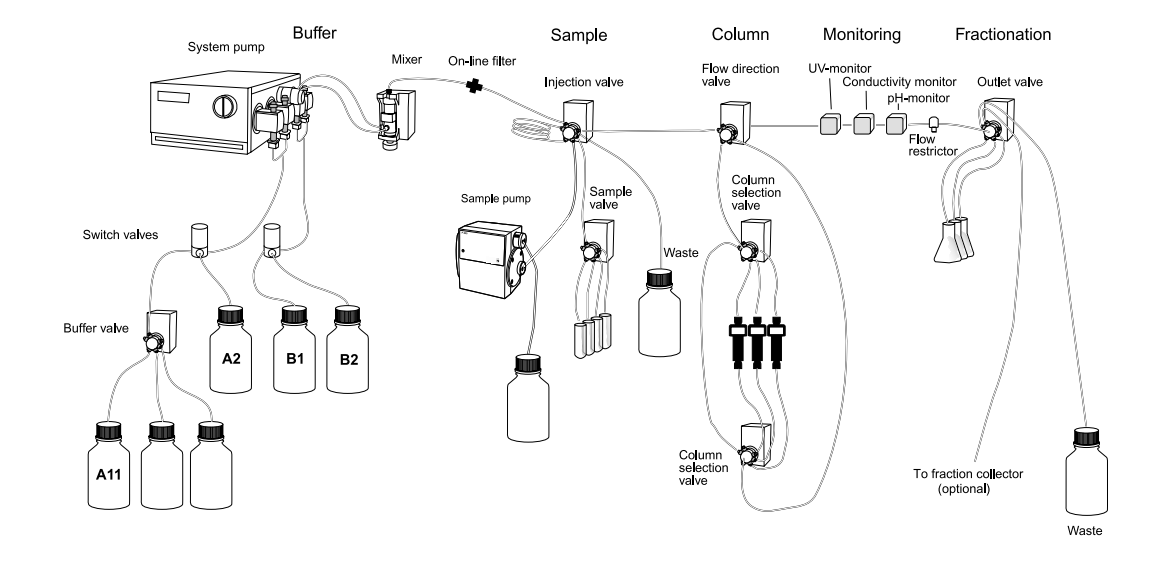

## 2.2 ÄKTAexplorer 100

2.3 ÄKTAexplorer 10

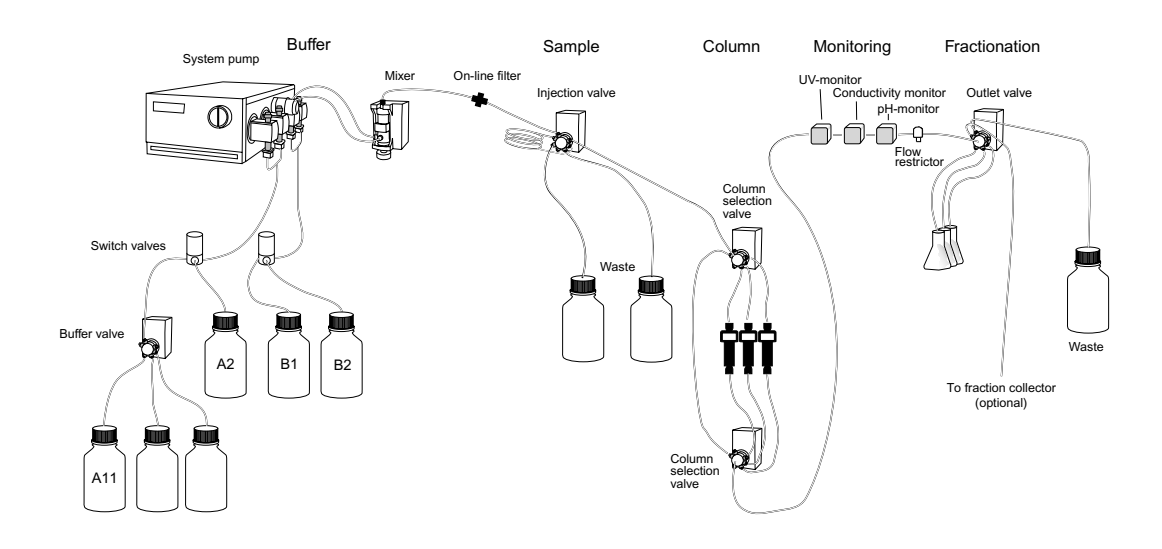

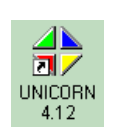

### 2.4 UNICORN overview

- 1 Switch on the computer. Log on to Windows by first pressing Ctrl-Alt-Del and then clicking OK. After a while the Windows desktop appears.
- 2 Start UNICORN by double-clicking on the UNICORN icon.
- 3 An information window appears during start-up.

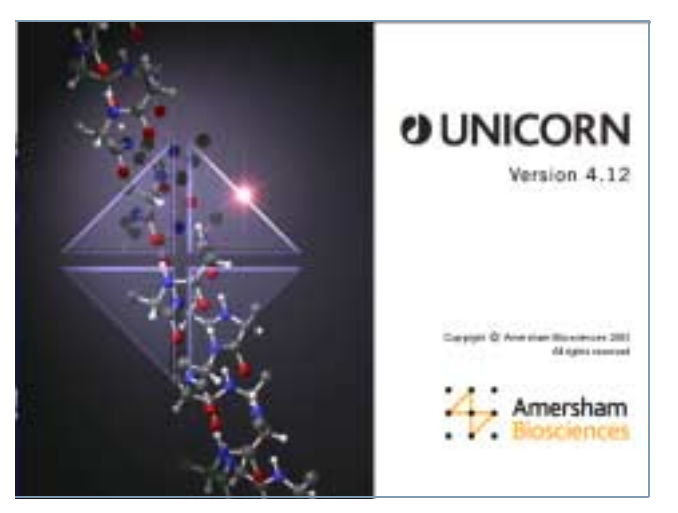

- 4 In the Logon dialog, select a user from the Users list and enter the password. If you log in for the very first time, select user default and enter the password default. Click OK.
  - *Note:* You should enter users and individual passwords before starting using ÄKTAexplorer on a regular basis.

| Logon             |                     | × |
|-------------------|---------------------|---|
|                   | UNICORN logon       |   |
| <u>U</u> ser name | ¢                   |   |
| default           |                     | • |
| <u>P</u> assword: |                     |   |
| ******            |                     |   |
|                   |                     |   |
| OK                | Cancel <u>H</u> elp |   |

| 9                                                                                                    |           |                                                       |             | -10       | () Fired b                                                                                                    |                                                                           |                                                                                                    |                                                                                                    |                                                                                                    |
|----------------------------------------------------------------------------------------------------|-----------|-------------------------------------------------------|-------------|-----------|----------------------------------------------------------------------------------------------------|---------------------------------------------------------------------------|----------------------------------------------------------------------------------------------------|----------------------------------------------------------------------------------------------------|----------------------------------------------------------------------------------------------------|
| Name                                                                                                    | - Kuleni  | San Tan                                               | ricking     | Control . | Fiater                                                                                                    | Take .                                                                    | Tree                                                                                                    | Maked                                                                                                    | Contral                                                                                                    |
| and the second second sec | VROPILIE, | Per-Folder<br>62723 Medical Fair<br>2003 Medical Fair | 280344-2813 | 2694-31   | Looppin Key<br>Manuali und Dystem Care.<br>Mento<br>Rento<br>Water Derented 001<br>Water Derented 001<br>Water Derented 001<br>Water Derented 001 | 7073<br>7004<br>2014<br>2014<br>2014<br>2014<br>2014<br>2014<br>2014<br>2 | Pary Folde<br>User Folde<br>User Folde<br>Hauf File<br>Result File<br>Result File<br>Result File<br>Result File | 2000-00-04 10-13<br>2000-04-20 14-23<br>2000-04-20 15-18<br>2000-04-20 15-18<br>2000-04-20 15-18<br>2000-04-20 15-37<br>2000-04-20 15-37<br>2000-04-20 15-12 | 2000-69-64-16-1<br>2003-64-26-14-22<br>2003-64-26-14-22<br>2003-64-26-17-10<br>2003-64-26-17-0<br>2003-64-26-17-0<br>2003-64-20-17-10<br>2003-64-20-17-10 |

5 Eventually, the UNICORN Main Menu window appears on the screen.

6 The Main Menu window is the central part of the UNICORN displays. It is mainly used for file handling. From this window you can navigate through the control system.
In the Methods pane to the left in Main Menu, all method files that you create are displayed. A method file contains a series of instructions for controlling a run.
In the Results pane to the right, all result files are displayed. A result file is the result from a run, including all documentation (e.g. the method used) and the generated chromatogram.

In general, UNICORN consists of 4 different modules of which the Main Menu is one. The other modules are represented by icons in the toolbar. These modules are:

- Method Editor opens the Method editor with a dialog window for creating new methods.
- System control opens a dialog window for controlling the system and running your methods.

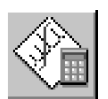

Evaluation opens a dialog window for evaluating your results.

To swap between the module windows, click their respective button in the task bar at the bottom of the screen.

Additional buttons are provided in the toolbar. These are:

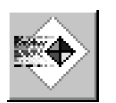

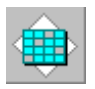

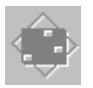

- Instant run opens a dialog where you directly can choose a method to run. This is handy for starting routine runs instantly.
  - Logon/Logoff opens a dialog to control the log-on/ log-off process.
- Method Queue<sup>\*</sup> opens a dialog window for defining a new Method Queue.
- Existing Method opens a dialog window for showing Queue that is running.

\* Method Queues are used to link several methods together.

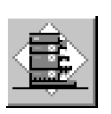

Comprehensive on-line help is available. To get help about an instruction or module, place the cursor on the instruction/module and press the F1 key. Alternatively, click on the Help menu in the upper right corner of each module and select Help for..... to get general help about the current instruction or module and find new help topics, or Index for a specific topic. In any dialog, click on the Help button to get help for how to use the current active dialog.

# 3 Creating a method

The UNICORN software is supplied with a *Method Wizard* used for creating new methods. The wizard is a number of dialog windows with questions and instructions that help you creating the method.

To create a method:

1 Click the Method Wizard icon in the Method Editor module. If required, choose which system you want to use and click OK. The Method Wizard window appears.

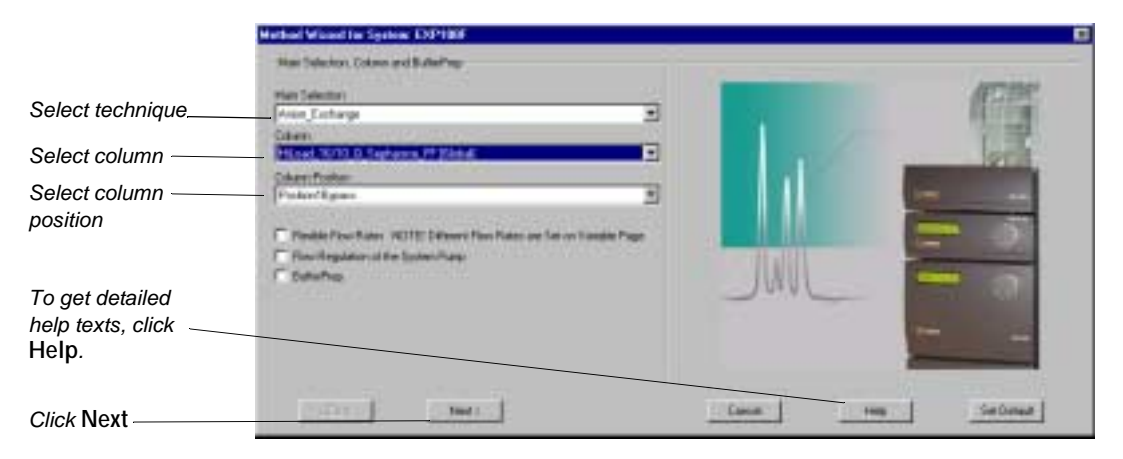

- *Note:* You can restore all settings to default values by clicking Set Default (can only be done in this dialog).
- 2 Select a chromatographic technique, for example Anion\_Exchange.
- 3 Select the column you intend to use. The correct column volume, the recommended flow rate, and the correct pressure limit for that column will then be automatically implemented in the method.

#### Comment:

If you manually alter the default values, and thereby exceed the recommended values for the selected column, you will get a warning when you save your method.

If you want to perform a test run without a column, you should still select a column (a small one is recommended) to get suitable default parameters in the method. Then, when running the method, use a piece of tubing to replace the column.

#### Comment:

If you do not find your column in the list, you can add one. Refer to the UNICORN User Manual.

- 4 Select Column Position, and if required, Flexible Flow rates and/or Flow Regulation of the System Pump and/or BufferPrep.
- 5 Click Next to go through the subsequent windows. In each window, select the appropriate parameter values.
- 6 Click Finish in the last window. The Run Setup window appears.

## Click here to select page $\bigwedge$

| Block                                       | Variable                   | Volue                               | Bange                                      |
|---------------------------------------------|----------------------------|-------------------------------------|--------------------------------------------|
| Main                                        | Column                     | HLoud_16/10_Q_Septerore_FF (Blobal) | *                                          |
| Flow_Flate                                  | Flow_Rate Inl/mini         | 5.00                                | 0.00-100.00                                |
| Columy_Pressure_Limit                       | Columy_Pressantiant (MPa)  | 0.50                                | 0.00-10.00                                 |
| SatUnstructions                             | Wavelength_T (net)         | 290                                 | 190-700                                    |
| (                                           | Wavelengt 2 (net)          | DPF                                 | 190-700                                    |
| hanness cours                               | Wavelength_3 Ined          | DIFF                                | 150-700                                    |
| ButherWalve_A1_Indet                        | ButterValve_A3_Inlet       | A11                                 |                                            |
| Ehant, A, Islat                             | Pump_A_Inlet               | A1 .                                | -                                          |
| Eluent_B_Inlet                              | Pump_8_Inlet               | 81                                  |                                            |
| Column_Valve                                | Column_Position            | Position10ppace -                   |                                            |
| Flowthough_Fractionalism                    | Flowthrough_FracSize Intil | 0.000                               | 0.000 - 99999 000                          |
| Fractionation                               | Ekaste_Fiac_Size and       | 8.000                               | 0.000 - 99999 000                          |
| the second                                  | Peak_Frac_Size Ord         | 0000                                | 0.000 - 99998.000                          |
| Linea_Gradien/                              | Target_CanoB [38]          | 101.0                               | 0.0 - 100.0                                |
| 2008 (10 Y 10 Y 10 Y 10 Y 10 Y 10 Y 10 Y 10 | Length of Gradent 82V?     | 29.000                              | 0.003-39998.000                            |
|                                             |                            | 11.028                              | 200 x 21 1 2 2 2 2 2 2 2 2 2 2 2 2 2 2 2 2 |
|                                             |                            |                                     |                                            |
| Since details                               |                            |                                     | -                                          |

Run setup consists of a number of pages. You will only look at a few now. Select a page by clicking the respective tab at the top of the window.

- 7 On the Variables page, the method is presented by a number of blocks. The blocks represent typical steps in a chromatographic run, such as:
  - Start instructions
  - Column equilibration
  - Sample injection
  - Wash out unbound sample
  - Fractionation
  - Gradient
  - Clean after elution
  - Re-equilibration

Some of the blocks contain a number of Variables with suitable default values. The values can be changed to suit your application. Some of the variables are normally hidden but can be shown by checking the Show details box.

8 Click the Gradient tab to view the method graphically.

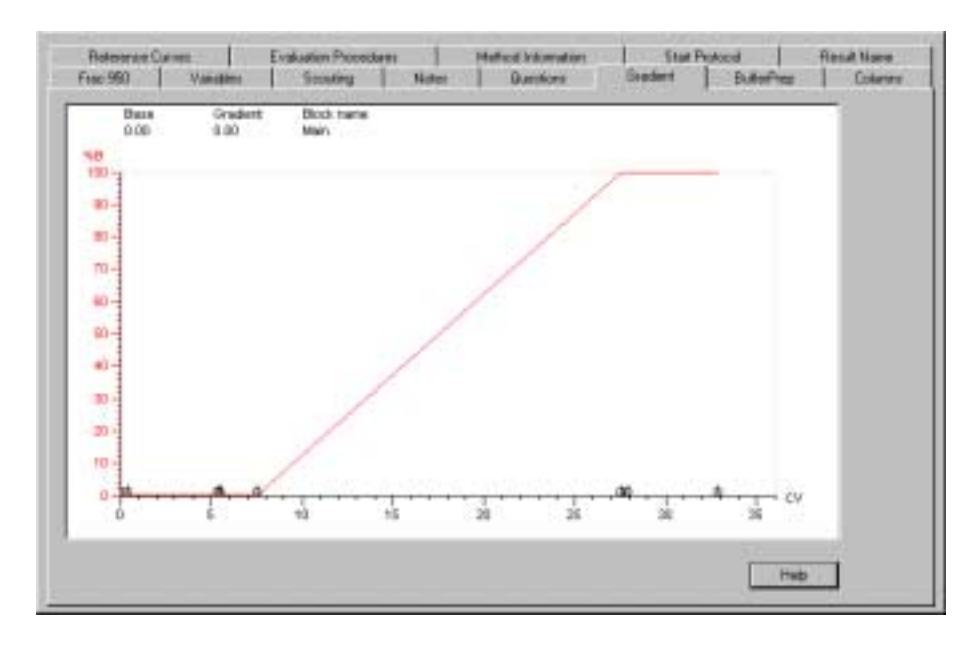

The length of each block is marked at the bottom of the graph.

Click the x-axis to view the method in time, volume or column volumes.

9 Click the Start Protocol tab to decide which of the Run Setup pages to be displayed at the start of a method run.

| Decked texts we deployed her                                                                                                    | tote method is she | Tel |  |   |   |
|----------------------------------------------------------------------------------------------------|--------------------|-----|--|---|---|
| # Frac-SED<br>#Variables<br>Sconfrg<br>Tox Method<br># Hoten<br># Duttern<br># Duttern<br># Duttern<br># Duttern<br># Balanchap<br>Coloration<br># Heatercon Carves<br># E-valuation Procedures<br># E-valuation Procedures<br># E-valuation<br>Scotings<br>Coloration<br># Hernet Name |                    |     |  |   |   |
| Scoling datastical<br>IF Patronanty                                                                                                    | C Alore            |     |  | 1 | - |

10 To save the method, select File:Save. In the Save dialog, enter a name. Store the method in the directory of your choice by doubleclicking on a directory. Click OK. In the UNICORN Main Menu module, the method appears in the Methods window.

Comment:

The method name, followed by three consecutive numbers starting with 001 will then be used as default name for the result file of your method after runs.

Now you are ready to start a run. Go to chapters 4 and 5.

You can also go to chapter 8 to learn how to alter variables systematically and automatically in repeated runs. This is known as scouting and is a convenient, easy-to-use function.

ÄKTAexplorer Making Your First Runs 18-1140-78 Edition AD

# 4 Preparing the system for a run

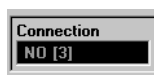

4

### 4.1 System connection

Before you can start a run, you must connect to the system. Connecting means that the System Control module is set up for a particular system. If you are not connected, the text NO is shown in the Connection panel in the Run Data window. Once you are connected, the text changes to YES.

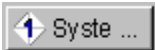

- 1 Click on the 1.System Control button in the task bar at the bottom of the screen
- 2 To connect to a system: Select System:Connect.... The System connect dialog appears.

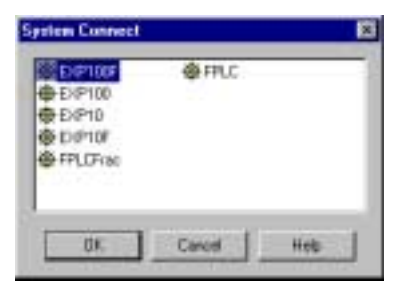

3 Select a system symbol. If you are not connected to a network, only one system will be shown. Click OK.

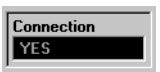

When connected, the text YES is shown in the Connection panel in the Run Data pane. You only have to connect once. If you do not select System:Disconnect, you will be automatically connected to the system the next time you log on to UNICORN.

### 4.2 General system preparation

1 The correct tubing kit for the column you intend to use must be installed.

| System           | Tubing kit, i.d. [ | [mm]              |      |
|------------------|--------------------|-------------------|------|
| ÄKTAexplorer 10  | 0.25 <sup>1</sup>  | 0.50              |      |
| ÄKTAexplorer 100 | 0.50               | 0.75 <sup>1</sup> | 1.00 |

<sup>1</sup> Installed at delivery.

See ÄKTAexplorer System Manual for an overview over columns with recommended tubing kits. For most columns the tubing kit mounted at delivery can be used.

- *Note:* If tubing with too large inner diameter is used, the peaks will become broader than necessary. If tubing with too small inner diameter is used, the back pressure from the tubing might become higher than the max. pressure for the column and the run will stop immediately after it is started.
- 2 Immerse inlet tubing A11 (or another inlet tubing if you changed this in the method) in buffer A and inlet tubing B1 (or B2) in buffer B.
- 3 Check that the waste tubings from port 4 and 5 of the injection valve and port 1 of the outlet valve, are put into a waste bottle. If fraction collector Frac-950 is used, check that the tubing from the chosen port of the outlet valve is connected to the fraction collector. For fraction collector Frac-900, the port 2 of the outlet valve will be selected by default.

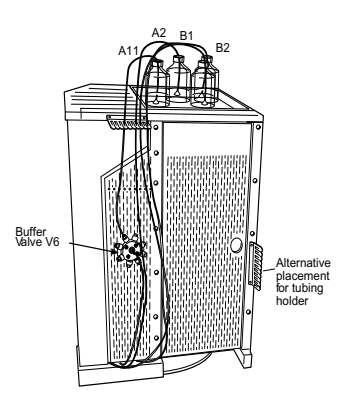

- 4 If there is air in the inlet tubing, or if you suspect air in the pump, purge the pump with a syringe as described in the Pump P-900 User Manual.
- 5 If pH measurement is required, calibrate the pH monitor. Refer to the UNICORN User Manuals or the Monitor pH/C-900 User Manual. Mount the pH electrode in the flow cell.

- 6 Connect the column to the two column valves at the position set in the method (normally position 2). When using the bypass tubing, select position 1.
- 7 Insert a sufficient number of tubes in the fraction collector (optional).

#### 4.2.1 Filling the inlet tubing

1 Select Manual:Pump in the System Control module. The Pump instruction dialog opens.

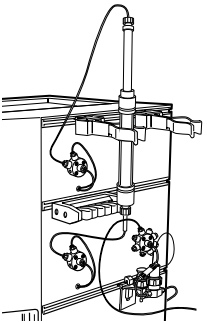

| infractions<br>IF Facul    | Row                                                                     | + | Favoration:<br>Islath] |      | huet    |
|----------------------------|-------------------------------------------------------------------------|---|------------------------|------|---------|
| C Rogati.<br>E Alamilitari | Eulering, pH<br>Eulering, pH<br>SystemPurpContoHude<br>SistemPDPagnetes |   | ITA I                  | -    | Emerate |
| C fue<br>C file            | Pargl/adPole<br>Pargl/adPole<br>Pargl/adEsce                            | - | 14. DEN .              | C ON | Due     |
|                            | Western .                                                               |   | C DET                  | 6 as | Helt    |
|                            |                                                                         |   | (F OFF                 | C ON |         |

- 2 Select the instruction PumpWashExplorer.
- 3 Select the inlet A11 for Inlet A1.
- 4 Set Inlet A2 to OFF, Inlet B1 to ON and Inlet B2 to OFF.
- 5 Click Execute to start filling the tubing. The injection valve will automatically switch to waste during the pump wash.
- 6 When finished, click End in the System Control toolbar.

| Run | Hold | Pause | Continue | End |  |
|-----|------|-------|----------|-----|--|
|     |      |       |          |     |  |

7 In the Pump Instructions dialog, click Close to close the dialog.

#### 4.2.2 Filling the Sample loop

- 1 Check that the correct loop is mounted between port 2 and 6 on the injection valve.
- 2 Connect an injection fill port or a union luer female/1/16" male to port 3 on the injection valve and apply the sample manually with a syringe.

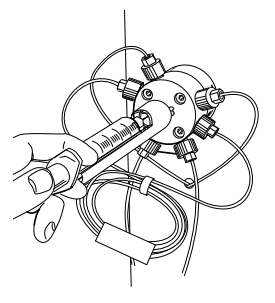

# 5 Starting a run

### 🕈 Syste ...

- 1 Open the System Control module.
- 2 Select File:Run... Select the method to start. Click OK (the method will not start yet).

A Start protocol appears consisting of a number of Run Setup pages. The pages that are displayed depending on your selections in the Method Editor.

3 If using a Frac-950, the Frac-950 page can be the first page that appears. In the Frac-950 page you set up the Frac-950 fraction collector. Define the order of fractionation and if desired, set up the last tube used in the fractionation. The system will be paused when the last tube is reached and the fractionation will stop.

| Test State and State                                                                                                    |  |
|----------------------------------------------------------------------------------------------------|--|
| Funder seller<br>a Secondaria<br>C. Angelar<br>- Secondaria<br>- Secondaria<br>- Secondari<br>- Secondaria<br>- Secondaria<br>- Secondaria<br>- Secondaria<br>- Se |  |
| Latite<br>Latite<br>Latite<br>Latite<br>Latite<br>Latite<br>Latite<br>Latite<br>Latite<br>Latite<br>Latite<br>Latite                                                                                                    |  |
| 120120-000                                                                                                    |  |

4 Click Next. For example, the Variables page appears. This is the same page you were working on in the Method Editor. Here you can verify and fine tune the method before proceeding. This is very convenient when repeating runs with minor adjustments.

| BOOCK                                                                    | Variable                    | Value                       | Range              |
|--------------------------------------------------------------------------|-----------------------------|-----------------------------|--------------------|
| fain                                                                     | Cohern                      | HiLoad_16/10_0_Sephanose_FF |                    |
| low_Bate                                                                 | Flove_Plate (nt/min)        | 5.00                        | 0.00 - 100.00      |
| Johnny Pressure Line                                                     | Column_PressureLimit (MPa)  | 0.50                        | 0.00.10.00         |
| ilat_instuctions                                                         | Wavelength_1 Inni)          | 290                         | 190-700            |
|                                                                          | Wavelength_2 (nm)           | OFF                         | 190-700            |
| en en en en en en en en en en en en en e                                 | Wavelength_3 Inn)           | OFF                         | 190 - 700          |
| LufferWalve_A1_Inlet                                                     | EutherValve_A1_Inlet        | 411                         | 10000000           |
| kant_A_lobs                                                              | Punp,A_Inlet                | At .                        |                    |
| Lart_P_bidd                                                              | Pung_II_Inlet               | B1                          |                    |
| okm,Valve                                                                | Tokey, Pasition             | Pasition/Eppara             |                    |
| lowlinough, Fractionation                                                | Flowthrough, FracSize (nil) | 0.000                       | 1.000 - 99999.000  |
| ractionation                                                             | Eluste, Flac, Size Inil     | 0.000                       | 1 000 - 99999.000  |
| in the second second                                                     | Peak_Frac_Size Inti         | 0.000                       | 0.000 - 99999.000  |
| nea_Gradent                                                              | Target_Concill (%B)         | 100.0                       | 0.0-100.0          |
|                                                                          | Length_of_Gradient (DV)     | 20.000                      | 10.000 - 99999.000 |
| Show details<br>Show unused vasables<br>Display toollip for extended var | idde cells                  | н                           | •                  |

*Note:* When starting run no. 2 immediately after run no. 1 with the same method but, for example, a different flow rate, you simply: Click the Run button in System Control.

Change the flow rate on the Variables page.

Continue through the start protocol by clicking Next and then start the run.

You do not need to change the method in the Method Editor.

Go through the Variables page to check that the method is OK (this is not necessary if this was done in the Method Editor).

5 Click Next. For example, the Notes page appears. You can write your own comments in the Start Notes tab.

|  |  |   |       |       |      | -1  |
|--|--|---|-------|-------|------|-----|
|  |  |   | tiol. |       | 1104 | Ĩ.  |
|  |  |   | 1     |       | 17   | -0  |
|  |  | 1 | 1846  | Red 1 | 1    | Las |

6 Click Next. For example, the Questions page appears. Type the answers on the questions. The answers will be saved in the result file.

|           | (Dead)   |  |
|-----------|----------|--|
| Charter - |          |  |
|           | IDead    |  |
| Channel A | IDeal -  |  |
| Con E     |          |  |
| 1         | (Chronit |  |
|           | (Dune    |  |
|           |          |  |
|           |          |  |
|           |          |  |

7 Click Next. For example, the Evaluation Procedures page appears. Evaluation procedures are automated evaluation operations that are performed after the run. For instance, select Print\_Chromatogram and the chromatogram will automatically be printed after the run.

| est |               |      |
|-----|---------------|------|
| -   |               |      |
|     |               |      |
|     |               |      |
| 1.1 |               |      |
| - C |               |      |
|     |               |      |
|     |               |      |
|     |               |      |
|     |               |      |
|     |               |      |
|     |               |      |
|     |               |      |
|     | 1574          | 12 C |
|     |               |      |
|     | end<br>a<br>x |      |

8 Click Next. For example, the Method Information page appears. Here you see information about the run. Under the Method Duration tab the approximate volume of buffer used (A+B) is shown as well as how long time the method will take.

| Total votere (approximately) | 3646  | TON: |          |  |
|------------------------------|-------|------|----------|--|
| Treatment (separate and )    | 38.16 | -    |          |  |
| Rectal in Decision and       | 8.72  |      | Nation 3 |  |
| Harrise Lagress web!         | 8.72  | -    | - Aut    |  |
|                              |       |      |          |  |

9 Click Next. The Result Name page appears. Name the result file and define in which directory the result should be stored. A default name (the method name followed by 001) and a directory are suggested. To change the result name and directory, click Browse.

| t Name                                                                                                    |       |
|----------------------------------------------------------------------------------------------------|-------|
| Rear and the control of the second second se |       |
| Fanal<br>T the result<br>Att uncase aborities to word name<br>Directory<br>Joine<br>Scontory relactories<br>Trant                                                                                                    |       |
| New<br>Turk0<br>Kash0<br>                                                                                                    |       |
|                                                                                                    | i Bat |

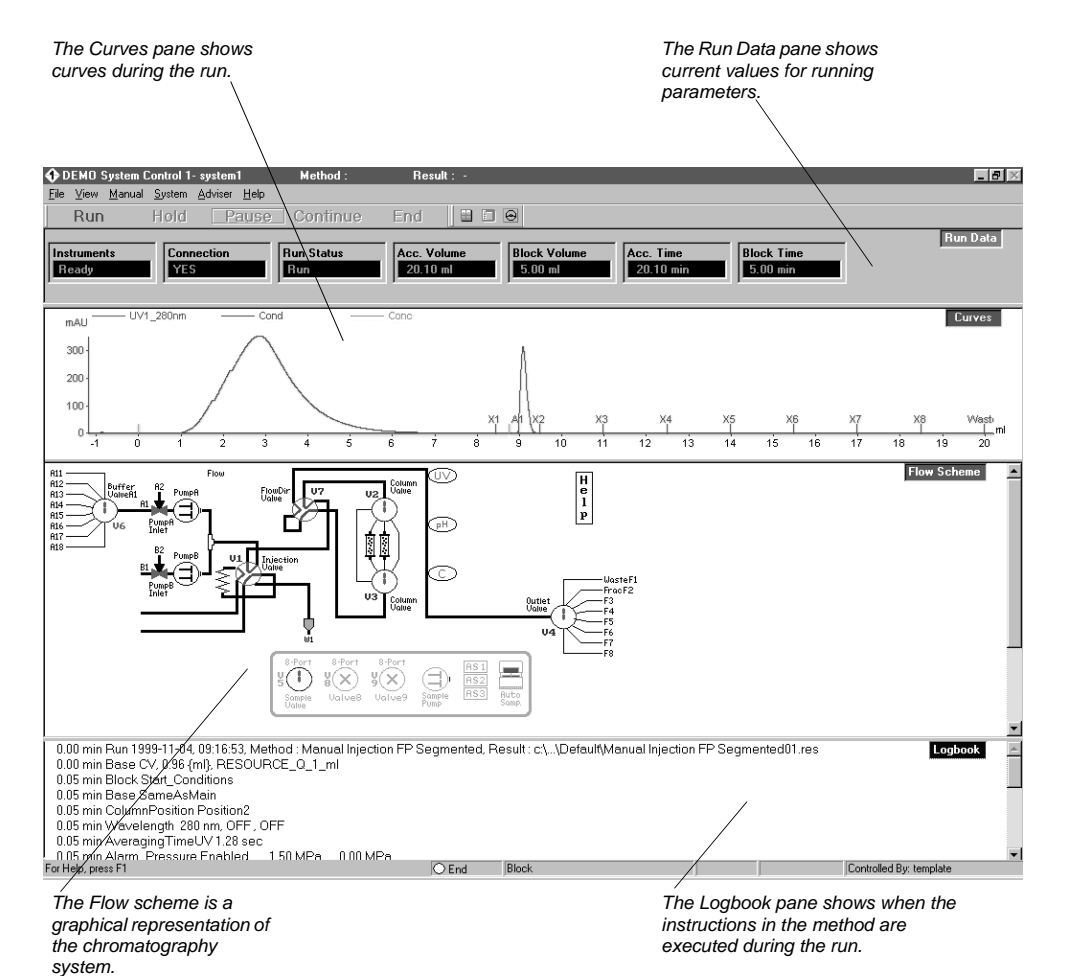

# 10 Click START. The run starts. You will view the run in the System Control module.

# 6 Viewing a run

| Run Statu | s |
|-----------|---|
| Run       |   |

When the system pump is running, the text Run is shown in the Run Status panel in the Run Data pane.

- 1 To choose which panes to display, select View:Windows. In the Customise panes dialog, select, for example, Rundata, Curves and Logbook. Click OK.
- 2 To customize the pane's display after your own needs, you can choose parameters in the Properties dialog. In the respective pane, select the right-click command Properties and click the requested tab.
- 3 The Run Data pane at the top shows current values for running parameters. Under the Run Data Groups tab, select the parameters you want to display and click OK.

| effer Deix | Introducerity a two Goose<br>ACconnection<br>ACconnection<br>ACconnection<br>ACconnection<br>Book Values<br>ACconnection<br>ACconnection<br>Book Values<br>ACconnection<br>ACconnection<br>ACconnection<br>ACconnection<br>ACconnection<br>ACconnection<br>ACconnection<br>ACconnection<br>ACconnection<br>ACCONNECTION<br>ACCONNECTION<br>ACCON |
|------------|----------------------------------------------------------------------------------------------------|
|------------|----------------------------------------------------------------------------------------------------|

4 The Curves window shows the curves during the run. All curves are stored in the result file.

Under the Curves tab, select which curves to show during the run. Click OK.

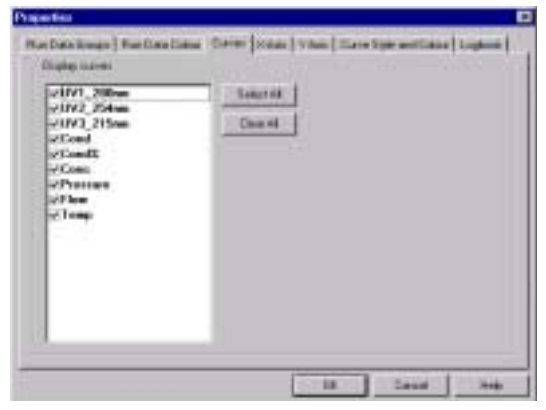

5 Normally the curves are scaled with auto scaling, i.e. the scale is adjusted continually to the highest and lowest values for each curve.

For example, to fix the Y-axis scale for a curve, click the Y-axis tab. Mark the curve, click Fixed, and enter the Max and Min values. You can repeat this for other curves. Click OK.

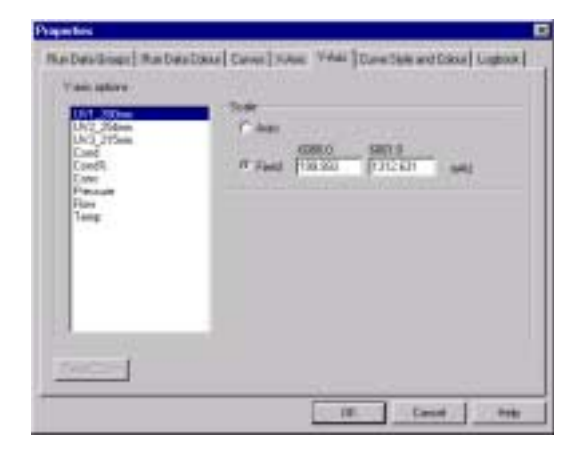

6 To maximize the Curves pane, right-click in the Curve Data pane and select Maximise. Go back to normal size by clicking Restore.

- 7 To shift to a scale for another curve, click on the Y-axis scale, or click on the curve name at the top of the Curves pane. The color of a curve, its Y-scale, and its name are always the same. Click the X-axis to shift between time and volume.
- 8 The Logbook is shown at the bottom. The Logbook shows exactly when the instructions in the method are executed during the run. The Logbook is stored in the result file.
- 9 You can make manual changes during the run. Select Manual:Pump. The Pump Instructions dialog opens.

| WINCORN_LAB2 Pump Instructions  Instructions  Cadent Cadent Caden | Parameters<br>FlowRate<br>0.000 | (0 - 100)<br>ml/min | I I | Insert  Insert  Execute  Close Help |
|----------------------------------------------------------------------------------------------------|---------------------------------|---------------------|-----|-------------------------------------|
|----------------------------------------------------------------------------------------------------|---------------------------------|---------------------|-----|-------------------------------------|

If, for example, you want to change the flow rate, select Pump and then Flow. Enter a new flow rate under Parameters and click Execute. The new flow rate will be used until the end of the run or until a new flow rate instruction is reached in the method.

Close the dialog by clicking Close. All manual interactions are recorded in the Logbook.

10 If you want to stop the run before it is finished, click the End button at the top of the System Control module.

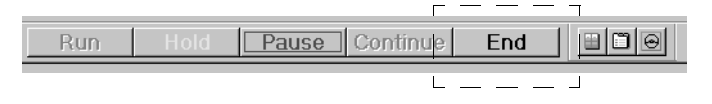

# 7 Viewing and printing the result

If you are satisfied with the automated print-out obtained after the run (if selected), you do not need to alter anything described in this section. However, if you want to alter the chromatogram layout, this section will teach you the basics of the evaluation module.

#### 7.1 Viewing

- 1 After a run you can view the result. Open the UNICORN Main Menu. Double-click on a result file icon in the list to the right.
- 2 The Chromatogram window is opened automatically in the Evaluation module when you open a result file. The Chromatogram window contains all the curves. Note that the term chromatogram is used here when talking about the whole window containing all the different curves.

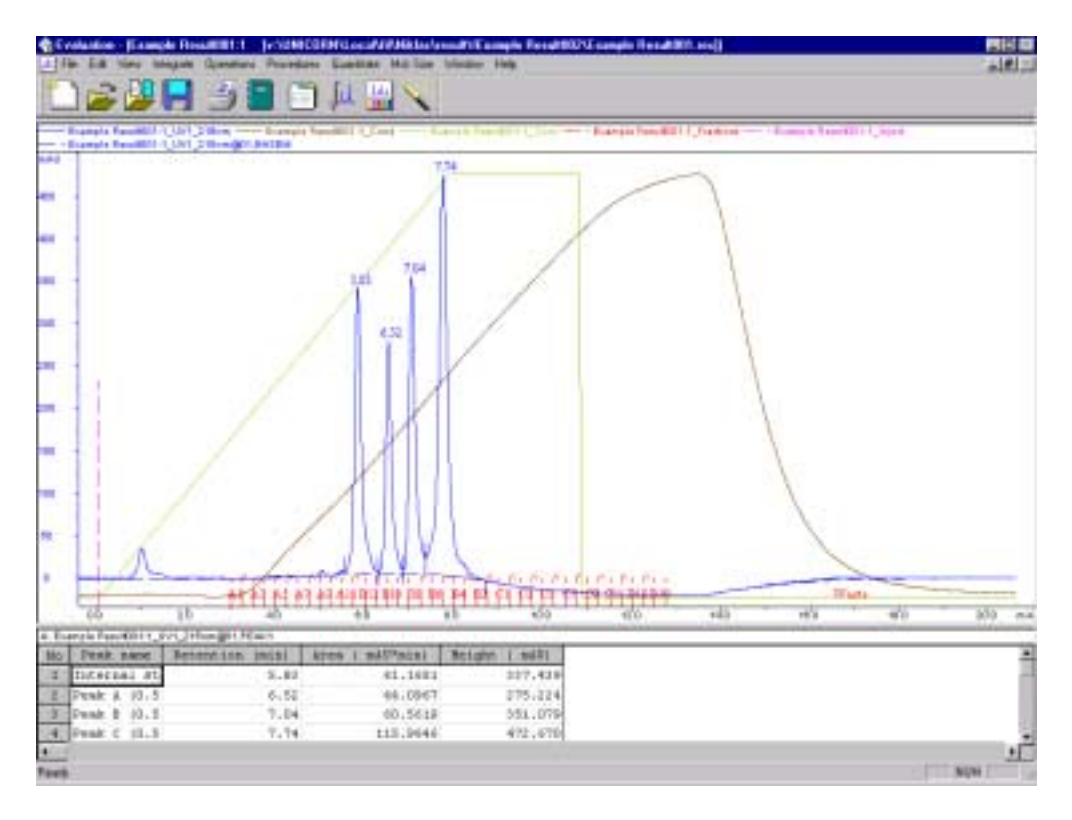

The result file from a run contains a complete record of the run, including method, system settings, curve data and run log.

*Note:* Original raw data curves can never be modified, renamed, or deleted from a result file.

- 3 Maximize the Chromatogram window by clicking on the larger square in the upper right corner.
- 4 All changes regarding the presentation of the curves are done in the Chromatogram Layout dialog. Right-click in the Chromatogram window and select Properties...., or select Edit: Chromatogram layout... to activate this dialog.

|                          | Dromatogram Layout: 1                                                                                                    | × |
|--------------------------|----------------------------------------------------------------------------------------------------|---|
|                          | Carve Style and Colour Edit Teels Layout Library<br>Header Carve Traces: Y-Aas K-Aas Carve Pool Table                                                                                                    | - |
| Highlight curves to view | P01: Example Result01:1.UV1_215ws     *       D2: Example Result01:1_UV1_280ws     *       D3: Example Result01:1_UV1_0ws     *       P04: Example Result01:1_Cond     *       D3: Example Result01:1_Cond     *       D4: Example Result01:1_Cond     *       D5: Example Result01:1_Cond     *       D7: Example Result01:1_Cond     *       D7: Example Result01:1_Cond     *       D7: Example Result01:1_Own     *       D8: Example Result01:1_Perces     *       P12: Example Result01:1_Perces     *       P12: Example Result01:1_Fractions     *       P14:     *       P15: Example Result01:1_Inject     *       P16:     * |   |
|                          | Date Solect al                                                                                                    |   |
|                          | T Apply to all choose anguess OK Earcel Holp                                                                                                    | 1 |

- 5 Highlight the curves to view under Curve. Curves are named as Result001:1\_"curve" where a curve can be, for example, UV\_wavelength, Cond, pressure...etc. Clear all curves except, for example, the UV, Cond and Conc curves. Click OK at the bottom of the Chromatogram Layout dialog.
- 6 To zoom in a peak of interest, left click-and-drag to create a rectangle. When you release the mouse button, the part within the rectangle will be enlarged. You can zoom further on the enlarged part. Click on the right mouse button and select <u>Undo or Reset zoom</u> to return to the complete chromatogram.

- 7 Click on the Y-axis scale to change to a scale for another curve. The style and colour of a curve, its Y-scale and its X-scale can all be changed.
- 8 Open the Chromatogram Layout dialog again. Click the Y-axis and X-axis tabs to set the scale for the different curves. Normally, the curves are scaled with auto scaling, i.e. the highest and lowest values for each curve set the scale.
  - To fix the Y-axis scale, mark a curve, click Fixed, and enter the Min and Max values for that curve. You can repeat this for other curves.
  - To fix the X-axis scale, click Fixed in the X-axis field, and enter the Min and Max values for the X-axis.

|            |         | 1            |           | 1 .00  |        | 1 | <br> |
|------------|---------|--------------|-----------|--------|--------|---|------|
| Bat of the | Time    |              |           |        |        |   |      |
| i.         | Value   |              |           |        |        |   |      |
|            | Column' | Volume       |           |        |        |   |      |
| 24         | 10000   |              |           |        |        |   |      |
| Airi       | 0000    |              |           |        |        |   |      |
| C          | Auto    | 100          | Here      |        |        |   |      |
| æ          | Find    | 0            | 10        | -      |        |   |      |
|            | 0.025   | 24.00        |           |        | 11666  |   |      |
| P          | Adustin | tention pers | to mechan | nunior | 1      |   |      |
|            |         |              |           |        | 1. Car |   |      |
|            |         |              |           |        |        |   |      |
|            |         |              |           |        |        |   |      |
|            |         |              |           |        |        |   |      |
|            |         |              |           |        |        |   |      |
|            |         |              |           |        |        |   |      |

9 To save changes in the chromatogram layout, click the Layout Library tab. Click Save Current layout as.... In the Save layout dialog, enter a name of the layout and click OK.

Note: The saved layout settings can be applied to any result file.

10 Click OK at the bottom of the Chromatogram Layout dialog to execute all the changes.

- 11 Click the View Documentation button. A number of pages appear as in the Run Setup in the Method Editor. All documentation about the run is stored here, e.g. the method, answers to questions, variables, logbook...etc. For example, click the Notes and Logbook tabs to check the contents. Close the Documentation window by clicking on the X in the upper right corner.

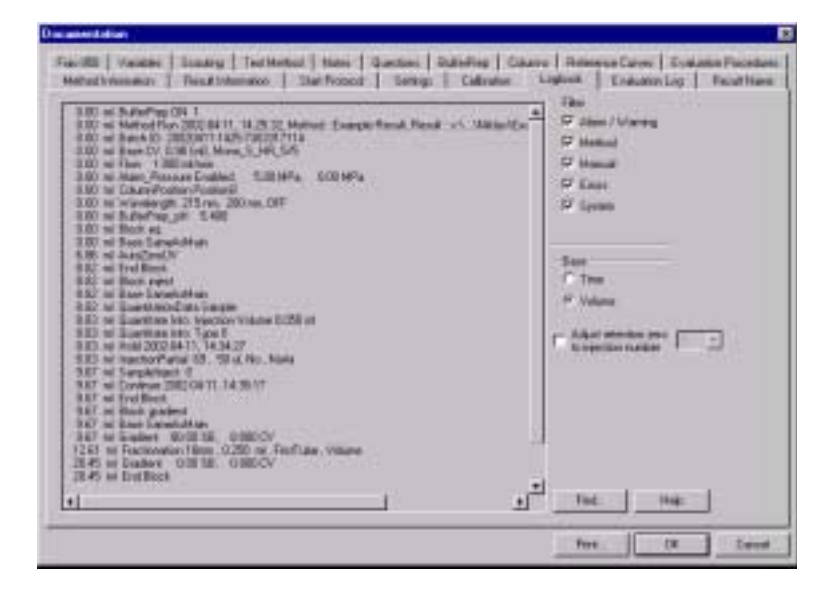

### 7.2 Printing and making a report

1 To print the chromatogram, select File:Report. The Generate Report dialog opens.

| Consul                                                                                                    | Contents                   |        |
|----------------------------------------------------------------------------------------------------|----------------------------|--------|
| Robol SE Circumstor Fispot<br>Sobel SP_Ful Report<br>Sobel Decretations<br>(Sobel Decretations)<br>Sobel Decretations, Peaks<br>Sobel Circumstages, Ouart<br>Sobel Circumstages, Test<br>Sobel Report<br>(Sobel Instalation_Test | - Clatonized Report Formal | Deloie |
| Part. Preview                                                                                                    | Close                      | Heis   |

2 Select, for example, format (Global) BP Chromatogram. This will create a report containing the chromatogram and the questions on one page.

3 Click Preview to view the report on the screen.

| wite Report Occurring an                                                                                                    |                                                                                                    |         |                       | 101   |
|----------------------------------------------------------------------------------------------------|----------------------------------------------------------------------------------------------------|---------|-----------------------|-------|
| Ver het                                                                                                    | 12                                                                                                    | 10      |                       |       |
| ste 200 Bur Paper Zoon to                                                                                                    | E.e                                                                                                    | 1       |                       |       |
|                                                                                                    | 212 TE (18)                                                                                                    | 을 분 되 문 | 생님문                   | 3 3 3 |
|                                                                                                    | and the second second se |         | and the second second |       |
|                                                                                                    |                                                                                                    |         |                       |       |
| CONC PARA                                                                                                    |                                                                                                    |         |                       |       |
| fan hen Brank op het op het op het in die                                                                                                    |                                                                                                    |         |                       |       |
| UNICOM Report                                                                                                    |                                                                                                    |         |                       |       |
| Overlagen                                                                                                    |                                                                                                    |         |                       |       |
| Sector Print                                                                                                    |                                                                                                    |         |                       |       |
| to or a state of the state of the state of t |                                                                                                    |         |                       |       |
| - Destruction (V) fair Aug Strand   private                                                                                                    |                                                                                                    |         |                       |       |
|                                                                                                    |                                                                                                    |         |                       |       |
| T                                                                                                    |                                                                                                    |         |                       |       |
|                                                                                                    |                                                                                                    |         |                       |       |
|                                                                                                    |                                                                                                    |         |                       |       |
| 11 71 1                                                                                                    |                                                                                                    |         |                       |       |
| * A / A                                                                                                    |                                                                                                    |         |                       |       |
|                                                                                                    |                                                                                                    |         |                       |       |
|                                                                                                    |                                                                                                    |         |                       |       |
|                                                                                                    |                                                                                                    |         |                       |       |
| - / / / /                                                                                                    |                                                                                                    |         |                       |       |
|                                                                                                    |                                                                                                    |         |                       |       |
| X Last                                                                                                    |                                                                                                    |         |                       |       |
| AX DAMAGE TO A DAMAGE TO A DAM |                                                                                                    |         |                       |       |
|                                                                                                    |                                                                                                    |         |                       |       |
|                                                                                                    |                                                                                                    |         |                       |       |
|                                                                                                    |                                                                                                    |         |                       |       |
|                                                                                                    | 8                                                                                                    |         |                       |       |
| Parene Hole                                                                                                    |                                                                                                    |         |                       |       |

#### Add information to the report

- 1 Click Edit Mode to enable changes in the report.
- 2 To add an empty page to the report, click Add Page.
- 3 Select from the Insert menu, the item to include. Items available are:
  - Free text
  - Picture
  - Text method
  - Chromatogram
  - Documentation
  - Evaluation log
  - Quantitate and molsize (optional)
  - Frac 950 (optional).

- 4 Move the mouse pointer into the page area of the window. You will notice that the mouse pointer has an additional symbol according to the item type you selected to insert.
- 5 Click-and-drag to create a box of the desired size. Release the mouse button. A dialog is displayed specific to the type of item inserted. Make the appropriate selections in the dialog and then click OK to view the inserted item.

#### Change page layout

1 If you want to change the page layout, select Edit:Page Setup. The Page Setup dialog opens and you can e. g. select page size and items to be included in the header and in the footer. The information selected here will be printed in the report. Click OK.

| Conserved chalter & Since |                       |
|---------------------------|-----------------------|
| ≪Run date L time          | re al Bowne C Mada    |
| Page number               | Export<br>F Line oper |

2 To print the report, click Print.

<sup>7</sup> 

# 8 BufferPrep

The BufferPrep function allows a buffer of any pH to be prepared online from four stock solutions. The pH can be varied automatically between scouting runs to find the optimal pH for the separation (see chapter 9 Scouting). A pH electrode is not necessary to obtain correct pH using BufferPrep. For more details about BufferPrep, see ÄKTAexplorer System Manual.

To create a method that includes BufferPrep:

- 1 In the Method Editor module, select File:Method Wizard. If required, select system.
- 2 Select a chromatographic technique, for example Anion\_Exchange.
- 3 Select BufferPrep. A collection of BufferPrep recipes and the pH setting appear.

| lethed Wissed for System: EXP100F                                                                                                    |                                                                                                    |                                                                                                    |    |
|----------------------------------------------------------------------------------------------------|----------------------------------------------------------------------------------------------------|----------------------------------------------------------------------------------------------------|----|
| Main Setterton, Column and BullerProp.                                                                                                    |                                                                                                    |                                                                                                    |    |
| ManSelector                                                                                                    | And in case of the local division of the local division of the loc | <b>化乙酸</b>                                                                                                    |    |
| Anim_Exchange                                                                                                    | 1.1                                                                                                    | 1175 M                                                                                                    |    |
| Dates                                                                                                    |                                                                                                    | 1 10                                                                                                    |    |
| HLast, 16/10, 0, Sepherce, FF (Sockel)                                                                                                    |                                                                                                    | 013                                                                                                    |    |
| Extern Passion                                                                                                    |                                                                                                    | and the second distance of the second distance of the second distanc | 1  |
| Paiker/Bypen                                                                                                    |                                                                                                    |                                                                                                    |    |
| Provide Place Note: NOTE: Different Place as Set on Variable Page     Provi Republic of the System Place     Place Republic Place     Solate Prep     Sale Prep     Sale Prep     S | JWL                                                                                                    |                                                                                                    |    |
| P10                                                                                                    |                                                                                                    | -                                                                                                    |    |
|                                                                                                    |                                                                                                    |                                                                                                    |    |
| Next                                                                                                    | Cancel                                                                                                    | Hills: SetDelaul                                                                                                    | 10 |

- 4 Select recipe and set the desired pH.
- 5 Complete the rest of the Method Wizard.
- 6 In Run Setup, select the BufferPrep tab.

7 The required solutions and the inlets to which they should be connected are displayed to the right on the BufferPrep page. Accurate buffer preparation is essential. You find the correct method for preparing buffers in the Notes field. When the preparation is finished, connect the buffers to the correct inlets.

Note: Manual pH adjustment is not necessary.

- 8 Select File:Save.
- 9 Prepare the system and start the run as described in sections 4 and 5.
- 10 When filling the inlet tubing with the correct solutions use the instruction PumpWashExplorer in System Control:Manual:Pump:

| F Fues                                       | Ree                                                                                                    | * | Parasetter<br>Irikel/T                |              | bust                   |
|----------------------------------------------|----------------------------------------------------------------------------------------------------|---|---------------------------------------|--------------|------------------------|
| F Reepth<br>F Assessibles<br>F Rec<br>F Dive | Laber Paguit<br>System Paguat<br>System Paguates<br>System Paguates<br>Pagawater Son<br>Pagiwater Son<br>Pagiwater Son | 1 | HIT<br>HWHE<br>F OFF<br>HWHE<br>F OFF | r an<br>F an | Evenue<br>Chee<br>Help |
|                                              |                                                                                                    |   | tett)<br>C 0H                         | F (N         |                        |

- 1 Select the correct inlet (A11) for Inlet A1 and set Inlet A2 to ON.
- 2 Select ON for both Inlet B1 and Inlet B2.
- 3 Click Execute to fill all the inlet tubing.
- 4 When finished, click End at the top of the System Control window.

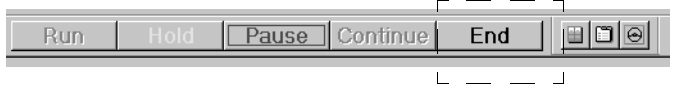

5 In the Pump Instructions dialog, click Close to close the dialog window.

*Note:* If tubings A2 and B2 are empty, they will have to be primed first. See the Pump P-900 User Manual.

The sample should, if possible, have a pH close to the highest pH in the run for anion exchange and close to the lowest pH for cation exchange.

# 9 Scouting

Scouting allows any run parameters, e.g. flow rate, to be systematically varied automatically, in repeated runs.

Below is a description of how to perform a flow rate scouting.

- 1 Create a new method as described in chapter *3 Creating a method*.
- 2 When the Run Setup window appears, click the Scouting tab.

| Coloren     Kernen, Blade     Coloren, Pressand Led     Vorweinight, 3     Vorweinight, 3     Vorweinight, 3     Vorweinight, 3     Delane, 20, blate     Parag, 3, blate     Coloren, Postern     Statt, VolderFars, all     Statt, VolderFars, all     Statt, VolderFars, all     Statt, VolderFars, all     Statt, VolderFars, all     Statt, VolderFars, all     Statt, VolderFars, all     Statt, VolderFars, all |  |
|----------------------------------------------------------------------------------------------------|--|
| Di Carcel Halp                                                                                                    |  |

Define other Scouting variables

- 3 A list of all the variables will appear. Select the variable Flow\_Rate and any other variable you wish to alter, e.g. Peak\_Frac\_Size.
- 4 Click OK. The selected scouting variables will appear to the left with their default values inserted.

*Note:* Values for variables selected for scouting are greyed on the Variables page and cannot be changed there.

5 To change a variable value, position the cursor in the Run value field and double-click with the left mouse button. Type the new value.

| Block       | Variable           | Runt |
|-------------|--------------------|------|
| Flow_Flater | Flow_Rate Int/min1 | 1.00 |
|             | Selection and      |      |
|             |                    |      |
|             |                    |      |

6 To add a table column for the next run, click Add. A second column appears with the values from the previous run copied. Change the values as required.

If you want to insert a new run column after a specific column in the scouting scheme, position the cursor in the column and click Insert. A new column with identical values appears directly after the selected column.

- 7 Repeat step 6 until you have defined all the runs you require. If necessary, use the horizontal scroll bar to see more runs.
- 8 Click Run1, Run2, etc. at the top of the scheme with the right mouse button to toggle between Run and Excluded for the different runs. Those marked Excluded will not be run. A scouting scheme is now defined.
- 9 To save the scouting method, select File:Save.
- 10 Prepare the system, and start the run as described in chapters 4 and 5.

When the method is started, all the runs in the scheme will be performed automatically and the set flow rate for each run will be prepared automatically. Each run in the scouting scheme will generate a separate result file which are all stored in a special scouting directory.

In scouting, samples must be loaded several times. Use the sample pump in ÄKTAexplorer 100 to accomplish this automatically.

In ÄKTAexplorer 10, sample application must be carried out manually. Use a large sample loop or Superloop<sup>™</sup> to apply the samples. Empty a section of the sample loop for each scouting run.

In ÄKTAexplorer 10S, sample application is done automatically by the sample pump.

In ÄKTAexplorer 10XT, an autosampler is used for performing automated, multiple sample injections.

ÄKTAexplorer Making Your First Runs 18-1140-78 Edition AD

# 10 Going further

Once you are used to the system and software you may want to learn more about it and its capabilities. Below is a list of operations and descriptions that you may find of interest, they are cross-referenced to other manuals in the ÄKTAexplorer manual package.

| To learn about                                                  | Read manual/section                                                                                         |
|-----------------------------------------------------------------|----------------------------------------------------------------------------------------------------|
| Purifying E. coli proteins                                      | 2 in the Method Handbook                                                                                    |
| Purifying synthetic peptides                                    | 3 in the Method handbook                                                                                    |
| Purifying oligonucleotides                                      | 4 in the Method Handbook                                                                                    |
| Different sample applications options                           | ÄKTAexplorer Optional<br>Configurations User Manual                                                         |
| Different fraction collection options                           | ÄKTAexplorer Optional<br>Configurations User Manual and<br>ÄKTAexplorer System Manual                       |
| BufferPrep details                                              | ÄKTAexplorer System Manual                                                                                  |
| Columns and recommended tubing                                  | ÄKTAexplorer System Manual                                                                                  |
| Changing tubing kits                                            | ÄKTAexplorer System Manual                                                                                  |
| Calibrating monitors and pumps                                  | UNICORN 4.12 User Manuals                                                                                   |
| Comparing chromatograms                                         | UNICORN 4.12 User Manuals                                                                                   |
| Intergrating curves                                             | UNICORN 4.12 User Manuals                                                                                   |
| Measuring HETP and resolution                                   | UNICORN 4.12 User Manuals                                                                                   |
| Exporting curves and data to other programs                     | UNICORN 4.12 User Manuals                                                                                   |
| Finding information about a certain menu instruction in UNICORN | Click on Help button in the dialog<br>box that appears or look in the index<br>in UNICORN 4.12 User Manuals |

Controlling Pump P-900, Monitor UV-900 and Monitor pH/C-900 from the dials on the instruments themselves

ÄKTAexplorer System Manual to unlock the dials. Chapter 3 in the User Manual for each instrument, found in the binder ÄKTAdesign Components.

See each individual manual in the binder ÄKTAdesign Components

Security features UN

Controlling the system from a remote computer

Details about each component

UNICORN 4.12 User Manuals

UNICORN 4.12 User Manuals

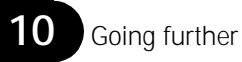

# Index

| Α                                                |          |
|--------------------------------------------------|----------|
| add a column (Scouting page)                     | 43       |
| air                                              | 10       |
| in the inlet tubing                              | 23       |
| in the numn                                      | 23       |
|                                                  | 25       |
| D                                                |          |
| D                                                | 10       |
| BufferPrep                                       | 12       |
| bypass tubing                                    | 24       |
|                                                  |          |
| C                                                |          |
| change a variable value                          | 42       |
| chromatographic technique                        |          |
| select                                           | 18       |
| column                                           | 10       |
| connecting                                       | 24       |
| select                                           | 18       |
| conductivity cell                                |          |
| flow path                                        | 12       |
| conductivity monitoring                          | 9        |
| connect to the system                            | 22       |
| connection nanol                                 | 22       |
| create a method                                  | 10       |
| ciedle d'illetillou                              | 10       |
| custornize the parte's display                   | 31       |
| -                                                |          |
| E                                                |          |
| evaluation                                       |          |
| shortcut button                                  | 16       |
| evaluation procedures                            | 28       |
| existing method queue                            |          |
| shortcut button                                  | 16       |
|                                                  |          |
| F                                                |          |
| flow direction valve                             | 12       |
| flow path                                        |          |
| description                                      | 12       |
| flow rate                                        |          |
| ÄKTAexplorer 10                                  | 9        |
| ÄKTAevolorer 100                                 | Q        |
| flow rate scouting                               | 12       |
|                                                  | 42<br>25 |
| Frac QEO pago                                    | ∠0       |
| Frac-950 page                                    |          |
| Frac-950 page                                    | 10       |
| Frac-950 page<br>fraction collector<br>flow path | 12       |

### C

| gradient                                                                                                    | 0                                                   |
|----------------------------------------------------------------------------------------------------|-----------------------------------------------------|
| H<br>help 1                                                                                                    | 7                                                   |
| I injection fill port 2-injection value                                                                                                    | 24                                                  |
| flow path       1:         inlet A1       2:         inlet A11       1:         inlet A2       12, 2:         inlet B1       12, 2:         inlet B2       12, 2:         inlet tubing       12, 12, 2:   | 2<br>2<br>2<br>2<br>4<br>2<br>4<br>2<br>4<br>2<br>4 |
| L<br>log on to Windows                                                                                                    | 4                                                   |
| M<br>Main Menu window 1                                                                                                    | 5                                                   |
| method editor<br>shortcut button                                                                                                    | 6                                                   |
| method files                                                                                                    | 0                                                   |
| displayed in the Methods pane 1                                                                                                    | 5                                                   |
| displayed in the Methods pane                                                                                                    | 5<br>6<br>8<br>2                                    |
| displayed in the Methods pane 11<br>method queue<br>shortcut button 11<br>method wizard 11<br>shortcut button 11<br>mixer 10, 12<br>modules<br>shortcut buttons 10<br>monitor pH/C-900 00<br>flow path 11 | 5<br>6882<br>6992                                   |
| displayed in the Methods pane                                                                                                    | 5<br>6882<br>6992<br>7                              |

#### Ρ

| password        | 14 |
|-----------------|----|
| pH monitoring   | 9  |
| pressure        |    |
| ÄKTAexplorer 10 | 9  |
| pump P-900      | 9  |

### Q

| ~ | usetions nage | 27     |  |
|---|---------------|--------|--|
| Ч | uestions page | <br>27 |  |

### R

| restore all settings          | 18 |
|-------------------------------|----|
| result file                   |    |
| name                          | 29 |
| scouting                      | 43 |
| result files                  |    |
| displayed in the Results pane | 15 |
| Result Name page              | 29 |
| Run Setup window              | 19 |

### S

| sample loop                         |     |
|-------------------------------------|-----|
| filling                             | 24  |
| flow path                           | 12  |
| scouting                            |     |
| result file                         | 43  |
| scouting scheme                     | 43  |
| scouting variables                  | 42  |
| start protocol                      | 25  |
| start the run                       | 30  |
| start UNICORN                       | 14  |
| switch on the chromatography system | 10  |
| system control                      |     |
| shortcut button                     | 16  |
|                                     |     |
| Т                                   |     |
| tubing kit                          | 23  |
| 5                                   |     |
| U                                   |     |
| user                                | 14  |
| UV cell                             | • • |
| flow path                           | 12  |
| ···· P-···                          | . – |
| V                                   |     |
| valves                              | 10  |
| Variables name                      | 20  |
| a abies page                        | 20  |

### W

| wavelengths |  | 9 |
|-------------|--|---|
|-------------|--|---|

# Short instructions

The following short instructions are intended as a guide for users who are fully familiar with the safety precautions and operating instructions described in this manual. The instructions assume that the unit is installed according to the installation instructions.

- 1 Select File:Method Wizard in the Method Editor module or click  $\sum$ .
- 2 If necessary, select a system and click OK.
- 3 Go through the selections on the Method Wizard pages (click Next to go to next page).
- 4 Click Finish on the last page.
- 5 Select File:Save in the Method Editor module and give the method a name. Click OK.

6 Click the System Control button in the task bar

- 7 Select File:Run. Select the method and click Run.
- 8 The start protocol will appear. Check the method on the Variables page and change values as you require. Click Next a few times.
- 9 On the Evaluations procedures page, select Print\_Chromatogram to get a printout automatically after the run.
- 10 Click the Start button on the last page, the run starts.

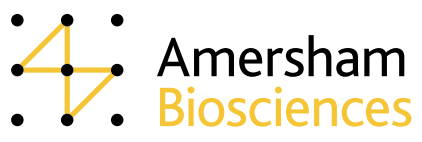